## **UNTIS Mobile – Installation**

|    |                                            | T                                       |  |
|----|--------------------------------------------|-----------------------------------------|--|
| 1. | Suchen und Installieren sie im Google      |                                         |  |
|    | Play Store (Android) bzw. App Store        |                                         |  |
|    | (iOS) die Smartphone-App "Untis Mobile".   | E 🖌                                     |  |
| 2. | Klicken Sie auf den Button "Anmelden".     | Williammon hai Untin Mahila             |  |
|    |                                            | Immer up to date                        |  |
|    |                                            |                                         |  |
|    |                                            |                                         |  |
|    |                                            |                                         |  |
|    |                                            |                                         |  |
|    | × ×                                        |                                         |  |
|    | 1                                          |                                         |  |
|    |                                            | Anmelden                                |  |
|    |                                            | Erfahren Sie mehr                       |  |
| 3  | Suchen Sie die Schule, indem Sie Stadt     | -                                       |  |
| 0. | oder den Schulnamen eingeben               | X Anmelden                              |  |
|    | oder den ochdinarien eingeben.             | Q Schule suchen                         |  |
|    | Custov Heinemann Beeleshule Dive           |                                         |  |
|    |                                            | Q                                       |  |
|    | oder Alzey                                 | Suchen Sie Ihre Schule                  |  |
|    |                                            | Schulname oder Adresse eingeben         |  |
| 4. | Klicken Sie die Schule an.                 |                                         |  |
|    |                                            |                                         |  |
|    |                                            |                                         |  |
|    |                                            |                                         |  |
|    |                                            |                                         |  |
|    |                                            | Anmelden mit QR-Code                    |  |
|    |                                            | Manuelle Anmeldung                      |  |
| 5  | Geben Sie den <b>Benutzernamen</b> und das |                                         |  |
| 0. | Passwort des Elternaccounts ein            | Benutzername                            |  |
|    |                                            |                                         |  |
|    |                                            |                                         |  |
|    |                                            | Passwort                                |  |
|    |                                            |                                         |  |
|    |                                            |                                         |  |
|    |                                            | Login                                   |  |
|    |                                            | Province and a                          |  |
|    |                                            | <u>r'asswort vergessen?</u>             |  |
|    |                                            | Noch keinen Zugang? <u>Registrieren</u> |  |
| 1  |                                            |                                         |  |

| 6. Geben Sie ein neues Passwort ein.      | Die Einstellung Ihrer Benutzergruppe erfordert von<br>Ihnen jetzt ein neues Passwort zu setzen |  |
|-------------------------------------------|------------------------------------------------------------------------------------------------|--|
|                                           | Neues Passwort                                                                                 |  |
|                                           | Passwort bestätigen 🌘 💿                                                                        |  |
|                                           | Ihr Passwort erfüllt nicht die Sicherheitsrichtlinien                                          |  |
|                                           | Speichern und Login                                                                            |  |
|                                           | Zurück zum Login                                                                               |  |
| 7. Gehen Sie unter "Profile" auf          | ୍ଧ <sub>ମ</sub> Profil                                                                         |  |
| Kontaktdaten.                             | B Erzaburgeborgebrietete                                                                       |  |
|                                           | Kontaktdaten                                                                                   |  |
|                                           | Lif Passwort ändern                                                                            |  |
|                                           | C Was gibt es Neues                                                                            |  |
|                                           | 🔅 Einstellungen >                                                                              |  |
|                                           | ☆ App bewerten                                                                                 |  |
|                                           |                                                                                                |  |
|                                           | Abmelden                                                                                       |  |
|                                           | Start Stundersplan Benachrichtig Mittellungen Profil                                           |  |
| 8. Geben Sie Ihre Emailadresse ein, falls | 12:58 월 편 194 - 19 국내 67% 8                                                                    |  |
| das Passwort mal vergessen gehen          | Kontaktdaten                                                                                   |  |
| sollte. (z.B. bei Handywechsel)           |                                                                                                |  |
|                                           | Erforderlich um Ihr Passwort zurückzusetzen                                                    |  |
|                                           | MOBILTELEFON                                                                                   |  |
|                                           | STRASSE                                                                                        |  |
|                                           | POSTLEITZAHL                                                                                   |  |
|                                           |                                                                                                |  |
|                                           | SIAUI                                                                                          |  |
|                                           |                                                                                                |  |
|                                           |                                                                                                |  |
|                                           |                                                                                                |  |
|                                           |                                                                                                |  |